# 在WAP321接入點上的強制網路門戶中配置本地 組

## 目標

強制網路門戶是一種功能,允許管理員阻止連線到無線接入點(WAP)網路的客戶端。客戶端在 允許正常使用Internet之前,會看到用於身份驗證的特殊網頁。強制網路門戶驗證適用於網路 的訪客和經過身份驗證的使用者。此功能使用Web瀏覽器並將其轉換為身份驗證裝置。強制網 路門戶專門用於許多Wi-Fi熱點,以向使用者收取訪問網際網路的費用。

強制網路門戶配置具有以下元素:

- 全域性強制網路門戶配置 此頁用於控制強制網路門戶功能的管理狀態,並配置將影響
  WAP裝置上配置的所有強制網路門戶例項的全域性設定。要瞭解有關強制網路門戶上的
  全域性配置的詳細資訊,請按一下<u>此處</u>。
- 例項配置 強制網路門戶例項是定義的一組配置,用於對WAP網路上的客戶端進行身份 驗證。最多可以配置兩個不同的例項,在使用者嘗試訪問關聯的虛擬接入點時,對使用者 作出不同的響應。要瞭解有關強制網路門戶上的例項配置的詳細資訊,請按一下<u>此處</u>。
- 例項關聯 強制網路門戶例項是定義的一組配置,用於對WAP網路上的客戶端進行身份 驗證。這些例項必須與虛擬接入點(VAP)關聯。最多可以配置兩個不同的例項,在使用者 嘗試訪問關聯的虛擬接入點時,對使用者作出不同的響應。VAP是分段的無線區域網 (LAN)在多個廣播域中,這些廣播域是乙太網虛擬區域網(VLAN)的無線等效物。 這允許在 一個物理WAP裝置中模擬多個接入點。要瞭解有關強制網路門戶上的例項關聯的詳細資 訊,請按一下此處。
- 本地組 在強制網路門戶中,每個本地使用者被分配到使用者組,每個組被分配到強制 網路門戶例項。該組可幫助管理將使用者分配給強制網路門戶例項。預設組已存在,無法 刪除。可以另外建立兩個使用者組。
- 本地使用者 「本地使用者」頁用於配置訪客使用者或授權使用者。除訪客使用者外,授權使用者必須提供有效的使用者名稱和密碼才能訪問WAP網路。要瞭解有關強制網路門戶上本地使用者配置的詳細資訊,請按一下此處。

本文介紹如何在WAP321接入點上的強制網路門戶中配置本地組。

### 適用裝置

• WAP321

### 軟體版本

• 1.0.6.5

#### 配置強制網路門戶組

#### 新增強制網路門戶組

注意: 強制網路門戶組中的預設使用者組為預設, 無法刪除。

步驟1.登入到接入點基於Web的實用程式,然後選擇Captive Portal > Local Groups。

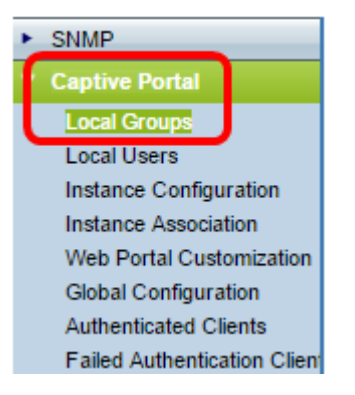

步驟2.在Local Groups區域中,從Captive Portal Groups下拉選單中選擇**Create**以建立新的本 地組。

| Local Groups           |                       |  |
|------------------------|-----------------------|--|
| Captive Portal Groups: | Create 🔻              |  |
| Captive Portal Group   | Default<br>Parameters |  |

步驟3.在Captive Portal Group Parameters下,在Group Name欄位中輸入本地組的名稱。

| Local Groups                           |                            |
|----------------------------------------|----------------------------|
| Captive Portal Groups: Create <b>•</b> |                            |
| Captive Portal Group Parameters        |                            |
| Group Name: FirstGroup                 | (Range: 1 - 32 Characters) |

**附註**:在此示例中,FirstGroup用作本地組名。

步驟4.按一下「Save」。

| Local Groups                    |                            |  |
|---------------------------------|----------------------------|--|
| Captive Portal Groups: Create   |                            |  |
| Captive Portal Group Parameters |                            |  |
| Group Name: FirstGroup          | (Range: 1 - 32 Characters) |  |
| Save                            |                            |  |

指定的強制網路門戶組現在已成功新增。

**附註**:非來賓強制網路門戶要求使用者根據使用者名稱和密碼登入。WAP建立一個包含一組 本地使用者的本地組。然後將本地組附加到例項。作為本地組成員的本地使用者能夠通過強制 網路門戶獲得訪問許可權。 步驟1.要刪除組,請從Captive Portal Groups下拉選單中選擇組的名稱。

| Local Groups           |             |           |                |
|------------------------|-------------|-----------|----------------|
| Captive Portal Groups: | Create 🔹    | ]         |                |
|                        | Create      |           |                |
|                        | Default     |           |                |
| Captive Portal Group   | FirstGroup  |           |                |
| Crown Name:            | SecondGroup | (Danao: 4 | 22 Charactere) |

**附註:**在本示例中,選擇了SecondGroup。

#### 步驟2.選中Delete Group覈取方塊。

| Local Groups           |               |
|------------------------|---------------|
| Captive Portal Groups: | SecondGroup 🔻 |
| Captive Portal Group F | arameters     |
| Delete Group: 🕑        |               |

步驟3.按一下「Save」。

| Local Groups                         |
|--------------------------------------|
| Captive Portal Groups: SecondGroup • |
| Captive Portal Group Parameters      |
| Delete Group: 🗹                      |
| Save                                 |

指定的強制網路門戶組現在已成功刪除。

現在,您應該已經在WAP321接入點上成功配置強制網路門戶中的本地組。